# 01370

## 产品使用说明书 >>

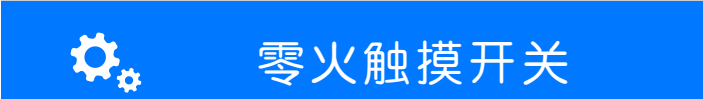

## 瓯宝安防科技股份有限公司

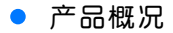

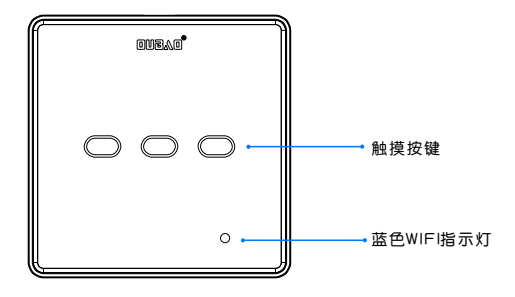

触摸开关

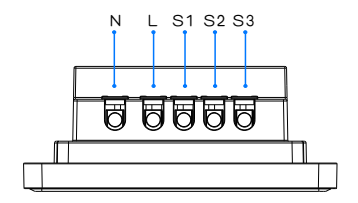

上方

## ● 包装清单

| 名 称       | 数 量 |
|-----------|-----|
| 主 机       | 1   |
| M4*30机牙螺丝 | 2   |
| 说明书       | 1   |
| 服务卡       | 1   |

## • 技术参数

| 待机电流 | ≤2mA               |
|------|--------------------|
| 系统支持 | ios/Android        |
| 外观尺寸 | (L)86*(W)86*(T)7mm |
| 外壳材质 | 亚克力+ABS高光          |
| 工作温度 | −10~60°C           |
| 工作湿度 | ≤85%RH             |
| 通信方式 | IEEE 802.11b/g/n   |

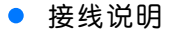

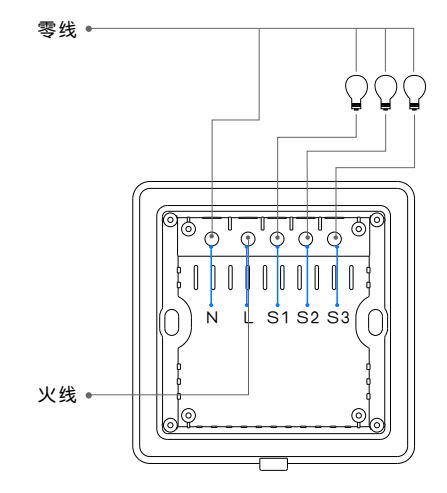

触摸开关

触摸开关接线说明:N端接入零线,L端接入火线,S1、S2、S3分别 接灯具的一端。三个灯具的另一端接零线。(零火触摸开关需要同时 接入零线和火线两根线。)

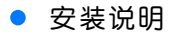

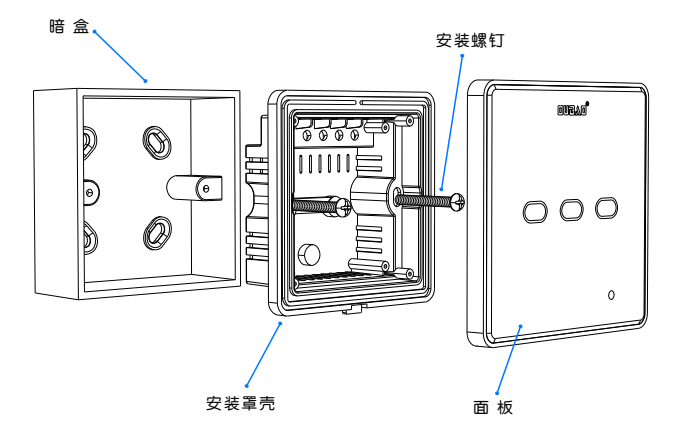

#### 触摸开关安装示意图

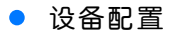

## 1 安装软件

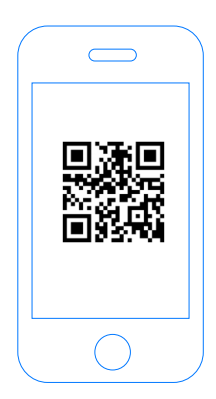

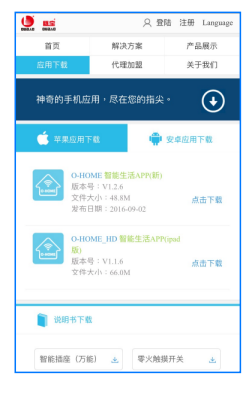

扫描二维码,下载 安装APP软件

#### 登录官网www.ob-home.com 点击下载安装APP软件

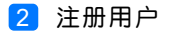

| 、数字组合               |
|---------------------|
| 、数字组合               |
|                     |
| 区分大小写               |
|                     |
|                     |
|                     |
| ۲                   |
| <b>(</b> )<br>()会证码 |
|                     |

登录官网www.ob-home.com,点击右上角注册账户; 或打开app点击右下角注册。

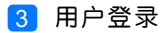

| Сонони                          | ②<br>③<br>②<br>②<br>②<br>②<br>②<br>②<br>②<br>②<br>③<br>③<br>③<br>③<br>③<br>③<br>③<br>③<br>③<br>二<br>い水<br>③<br>③<br>③<br>三<br>新模式信息<br>③<br>③<br>〕<br>夏新模式信息<br>④<br>③<br>③<br>③<br>二<br>前<br>や<br>信息<br>④<br>③<br>〕<br>夏新模式信息<br>④<br>③<br>③<br>二<br>二<br>の<br>か<br>信息<br>④<br>③<br>〕<br>夏新模式信息<br>④<br>③<br>③<br>二<br>の<br>か<br>の<br>の<br>の<br>の<br>の<br>の<br>の<br>の<br>の<br>の<br>の<br>の<br>の |
|---------------------------------|----------------------------------------------------------------------------------------------------|
| 8<br>6 0<br>0 紀住窓阿 0 自动登录<br>登录 | <ul> <li>              手務密码</li></ul>                                                                                                    |
| ●<br>⑤辺密商 → 用户注册 →              | 注销登录                                                                                                    |

1.进入手机APP登录界面,输入用户账号及密码,点击"登录"。 2.登陆成功后点击"设置",打开"标准显示模式",主菜单即 显示已配置的所有设备。

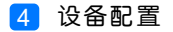

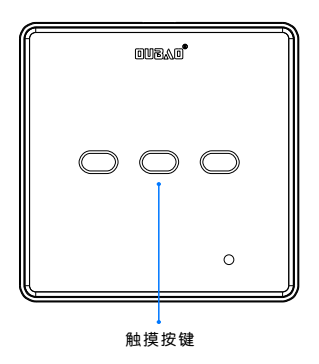

配置:长按触摸开关中间的触摸按键5秒以上,直至蓝色WIFI 指示灯闪烁,则设备进入"配置"状态。

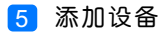

|    |      | 0-H(   | OME       |             |
|----|------|--------|-----------|-------------|
| 2- |      | 添加设备   |           |             |
|    | 0    | 添加摄像头  |           |             |
|    |      | 更新设备信息 |           |             |
|    | logo | 更新品牌信息 |           |             |
|    | (I)  | 更新模式信息 |           |             |
|    | ٥    | 复制用户信息 |           |             |
|    |      | 管理平台   |           |             |
|    | B    | 手势密码   |           | OFF         |
|    | (89) | 标准显示模式 | ^         |             |
|    |      | 安防     | (十)<br>健康 | ्रि<br>अन्न |

1.进入手机APP,点击界面下的"设置" 2.点击"添加设备"

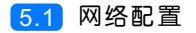

| ✓ O-HONE   | 设置WI-FI                 |               |    |  |
|------------|-------------------------|---------------|----|--|
|            |                         |               |    |  |
|            |                         |               |    |  |
|            |                         |               |    |  |
|            | 3                       |               |    |  |
|            |                         |               |    |  |
| ିଟି ୦୦     |                         | ◎.            | -0 |  |
|            |                         | 00            |    |  |
| 输入:<br>点击下 | 手机/平板电脑所在Wi<br>面的图标即可完成 | -FI密码<br>一键配置 |    |  |
|            |                         |               |    |  |
| <br>•      | 搜索设备                    |               |    |  |
|            |                         |               |    |  |
|            |                         |               |    |  |

1.输入所在区域的WIF账号、密码(手机网跟搜索设备网必须一致)
 2.点击"搜索设备"。(设备配置成功后蓝灯常亮)

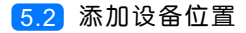

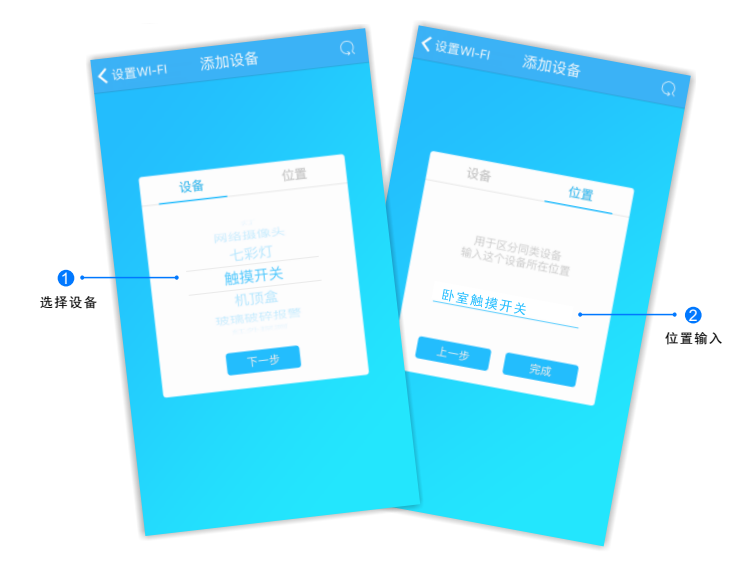

1.搜索设备成功后, "设备"选择框自动跳转至"触摸开关"。 2.点击"下一步"跳转至"位置",输入设备位置名称如"卧 室触摸开关",点击"完成",设备位置添加成功。

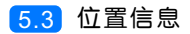

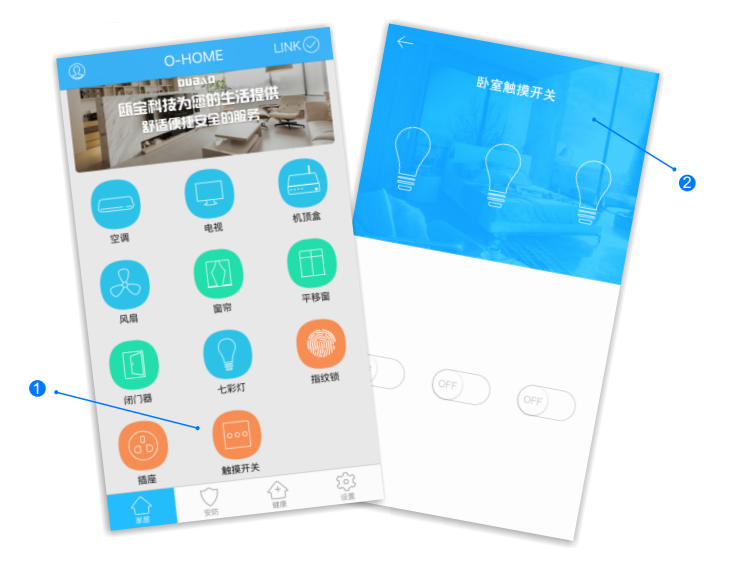

1.返回家居控制界面,点击触摸开关,滑动ON或OFF即可开关设备;
 2.所有此类"触摸开关"子菜单内均可添加多个设备,添加完成后,在"触摸开关"子菜单内正上方滑动选择所需要控制的设备。

## • 更多设置

在APP主界面点击"设置",进入管理平台,进行更多设置;也可进入www.ob-home.com 官网,登录账户进行更多设置。

#### 1.1 模式设置

|                             | 管理平台 |          |  |  |
|-----------------------------|------|----------|--|--|
|                             | 管理中心 | Language |  |  |
| 我的成员                        | 添加成员 | 我的设备     |  |  |
| 我的模式                        | 添加模式 | 我的时间     |  |  |
| 添加时间                        | 我的资料 | 修改密码     |  |  |
| 用户管理                        | 退出管理 |          |  |  |
| 添加模式                        |      |          |  |  |
| 模式名称: 1~18个字符               |      |          |  |  |
|                             |      |          |  |  |
|                             |      |          |  |  |
| 设备开:                        |      |          |  |  |
| □ 平移窗 □ 闭门器 □ 会议室窗帘 □ 水浸报警器 |      |          |  |  |
| □煤气报警器 □办公桌插头 □移动插座         |      |          |  |  |
| □ 国标描座 □ 零火开关 □ 会议室开关 □ 指纹锁 |      |          |  |  |
| □ 测试 □ 单火测试 □ 测试1 □ 日光灯测试   |      |          |  |  |
| □卷帘 □电视 □七彩灯 □机顶盒 □单火开关     |      |          |  |  |
| □ 紅外探測 □ 美版插座 □ 会议室空调 □ 123 |      |          |  |  |

选择"添加模式",用户自定义编 辑好模式名称、勾选要控制的设备 并选择设备状态后保存。 在APP"设置"界面"更新模式信 息"后返回控制界面,点击左上角

"个人中心"按钮,即可在"模式选择"中一键启用智能生活模式。

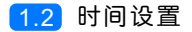

|                             | 管理中心        | Language |  |
|-----------------------------|-------------|----------|--|
| 我的成员                        | 添加成员        | 我的设备     |  |
| 我的模式                        | 添加模式        | 我的时间     |  |
| 添加时间                        | 我的资料        | 修改密码     |  |
| 用户管理                        | 退出管理        |          |  |
| 添加时间                        |             |          |  |
| 时间名称:                       |             | 1~18个字符  |  |
| 添加设备:                       |             |          |  |
| □ 平移窗 □ 闭门器 □ 会议室窗帘 □ 水浸报警器 |             |          |  |
| □煤气报警器 □ 办公桌插头 □ 移动插座       |             |          |  |
| □ 国标插座 □ 零火开关 □ 会议室开关 □ 指纹锁 |             |          |  |
| □ 测试 □ 单火测试 □ 测试1 □ 日光灯测试   |             |          |  |
| □卷帘 □电视                     | □七彩灯 □机顶    | 盒 🔲 单火开关 |  |
| □ 紅外探測 □ 計                  | 美版插座 🛛 会议室空 | 调 🔲 123  |  |
|                             |             |          |  |

选择"添加时间",用户自定义编辑好时间名称、添加与时间相关 的设备、启用日期及时间点,并选择设备状态后保存,所选设备即 可实现定时功能。

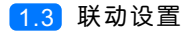

 1.进入"管理平台",选择"我的设备",点击单火触摸开关或零火触 摸开关"编辑"按钮。
 2.进入编辑界面。根据当前用户需求进行设备勾选,实现触摸开关三个

按键中任意单个按键与任意设备的自定义联动,如,"按键1"开则"平 移窗"开,或"按键3"关则"七彩灯"关。设置完毕后保存。 3.在"设置"界面点击"更新设备信息",即生成相应开关联动

## ● 常见问题解决

| 现象                | 可能原因                 | 排除方法                  |
|-------------------|----------------------|-----------------------|
| 手机在设备配置时<br>未发现设备 | 设备WIFI与手机WIFI<br>不一致 | 手机与设备连接<br>同一WIFI     |
|                   | 设备蓝灯未持续闪烁            | 长按设备中间的触摸<br>键,直至蓝灯闪烁 |
| 手机操作无反应           | 设备未连接服务器             | 检查开关指示灯状态<br>是否为蓝色    |
| 灯未及时随着操作<br>而反应   | 反应延时                 | 查看网络信号是否<br>稳定        |

#### 安全及注意事项

1.接线时,请注意N零线与L火线的区别,以免造成短路;

2.开关有一定的防水性能,但不是绝对防水,请尽量避免将

水和水蒸气等液体与开关接触;

3.开关工作温度为-10℃~60℃,请在规定范围内使用;

4.请尽量保持设备的WIFI通信畅通,以免手机操作延时或无法操作。

## 瓯宝安防科技股份有限公司

- 邮编: 323006
- 电话: 0578-2199999
- 官网: www.ob-home.com
- 地址:浙江省丽水市莲都区碧湖产业区碧兴街809号